## 【Chrome 瀏覽器】清除瀏覽器暫存檔操作步驟

1.打開 chrome 瀏覽器首頁(網址: https://www.google.com/)

| ❸ 新分頁                                    | x +                                                                                                   | ~        | - ø ×           |  |  |
|------------------------------------------|----------------------------------------------------------------------------------------------------|----------|-----------------|--|--|
| $\leftrightarrow \rightarrow \mathbf{G}$ | G 執行 Google 提尋或絶人與社                                                                                   | ₽ \$     | <b>2 * ()</b> : |  |  |
| n anax                                   | a nere a semen a como a mer a regene a ner a menorale. A fem y regeneral da a como rec. A destructor. |          | II Russ         |  |  |
|                                          |                                                                                                    | Gmail 圖片 | III 🛞           |  |  |
| Google                                   |                                                                                                    |          |                 |  |  |
|                                          | Q、 搜尋 Google 或輸入網址                                                                                    |          |                 |  |  |
|                                          |                                                                                                    |          |                 |  |  |

2.點選右上角 🧾 圖示(步驟 1.)→點選「設定」(步驟 2.)

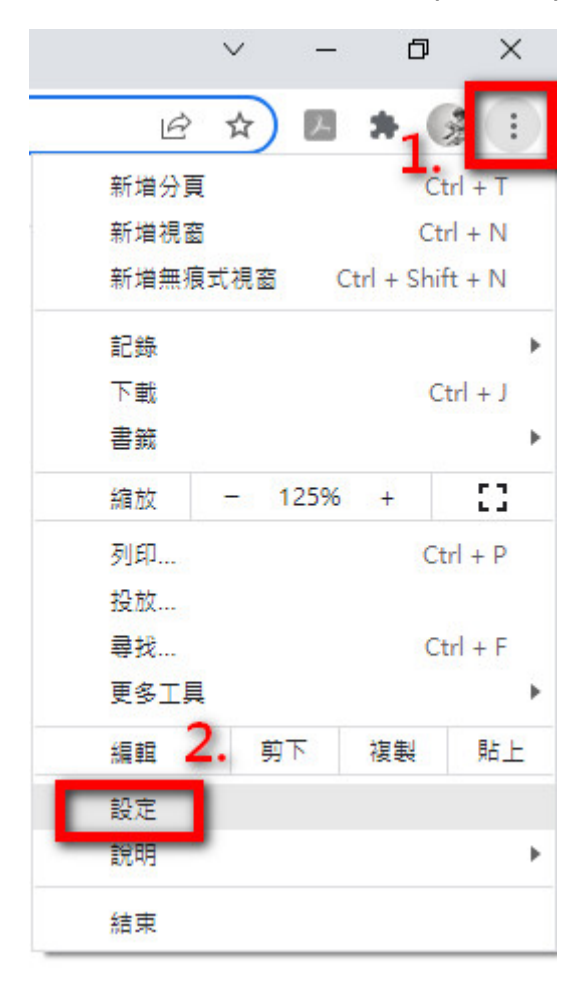

## 3.點選「安全性與隱私權」(步驟 1.)→點選「清除瀏覽資料」(步驟 2.)

| Ø  | 設定        |    | Q 捜  | 尋設定                                                                                                    |   |
|----|-----------|----|------|----------------------------------------------------------------------------------------------------|---|
| •  | 你與 Google |    | 安全檢查 | i de la constante de la constante d |   |
| Ê  | 自動填入 1    |    | •    | Chrome 可確保安全性,例如防範資料侵害事件或封鎖含有惡意軟體的擴充功能等等                                                                                                    | 查 |
| 0  | 安全性與隱私權   |    |      |                                                                                                    |   |
| ۲  | 外觀        | 2. | 安全性與 | 隱私權                                                                                                    |   |
| Q  | 搜尋引擎      |    |      | 清除瀏覽資料<br>清除歷史記録、Cookie、快取等資料                                                                                                    | * |
|    | 預設瀏覽器     |    | ٩    | Cookie 和其他網站資料<br>已封鎖無痕模式中的第三方 Cookie                                                                                                    | • |
| 進階 | 紀石重四      | ¥  | 0    | 安全性<br>安全瀏覽功能 (可防範不安全的網站) 和其他安全性設定                                                                                                    | × |
| *  | 擴充功能      | Z  | 1±   | 網站設定<br>控管網站可以使用和顯示的資訊 (位置資訊、攝影機和彈出式視窗等等)                                                                                                    | ۲ |
| 0  | 關於 Chrome |    | ×    | Privacy Sandbox<br>試用功能已開啟                                                                                                    | Ø |

## 4.全部勾選後→按「清除資料」

| 清除瀏覽資料 |                                                                                                    |    |  |  |  |  |  |
|--------|----------------------------------------------------------------------------------------------------|----|--|--|--|--|--|
|        | 基本                                                                                                    | 進階 |  |  |  |  |  |
| 時間範    | 范圍 不限時間                                                                                                    | •  |  |  |  |  |  |
|        | <ul> <li>✓ 瀏覽記錄<br/>清除歷史記錄,包含搜尋框記錄</li> <li>✓ Cookie 和其他網站資料<br/>大多數網站都會將你登出。</li> </ul>                                            |    |  |  |  |  |  |
| G      | <ul> <li>✓ 採取圖片和檔案</li> <li>釋出 223 MB。下次造訪部分網站時,載入速度可能會變慢。</li> <li>G 在你登入後,搜尋記錄和其他形式的活動可能會儲存至你的 Google 帳 戶。你隨時可以刪除這些內容。</li> </ul> |    |  |  |  |  |  |
|        |                                                                                                    | 取消 |  |  |  |  |  |